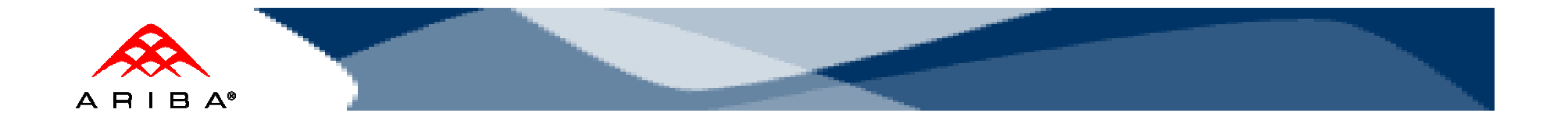

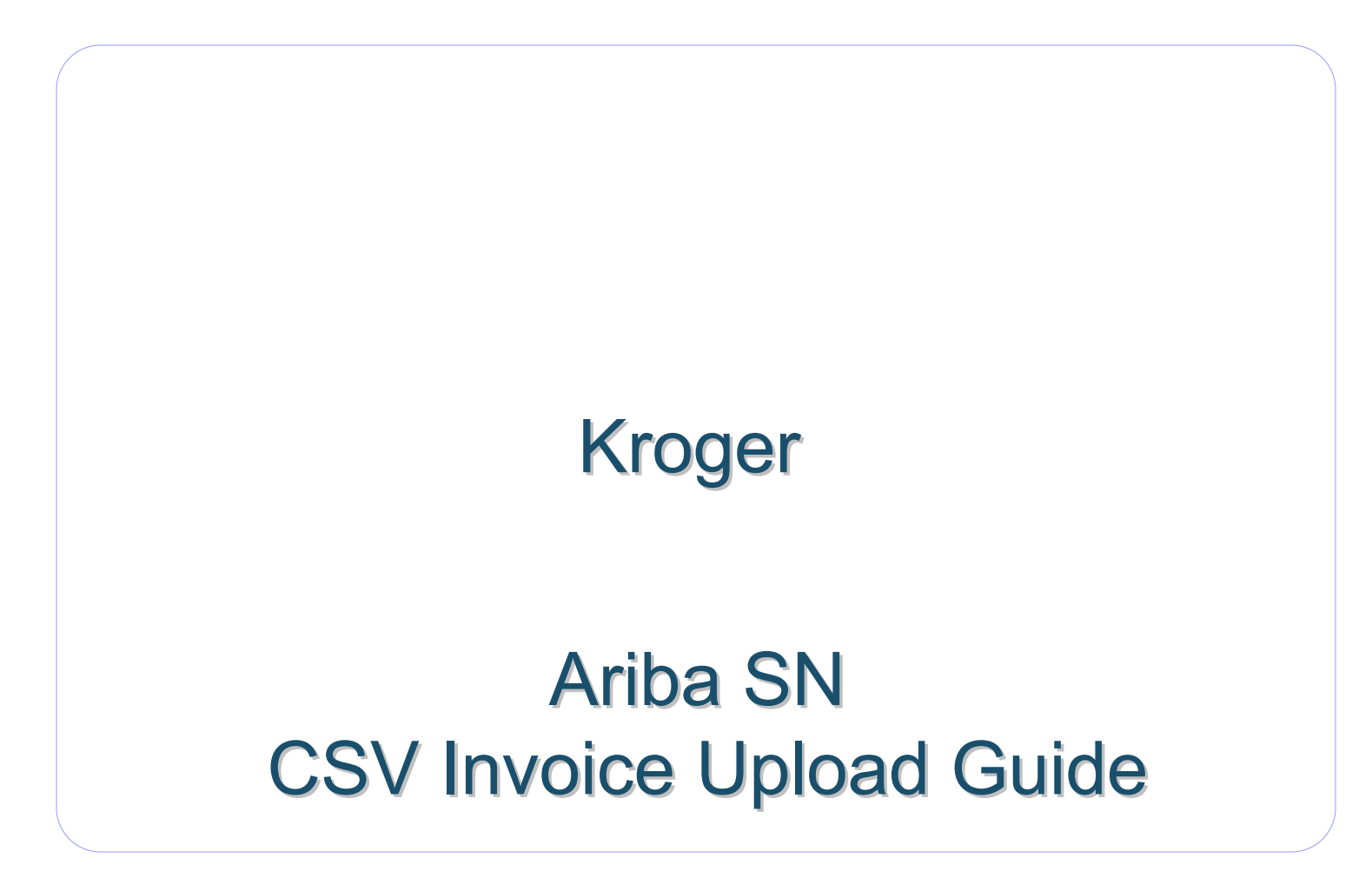

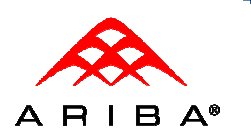

## Sections

- □ CSV Overview
- □ Kroger Requirements
- **CSV** Invoice Upload
- □ CSV Reference Table
- Contacts & Resources
- Supplier Support

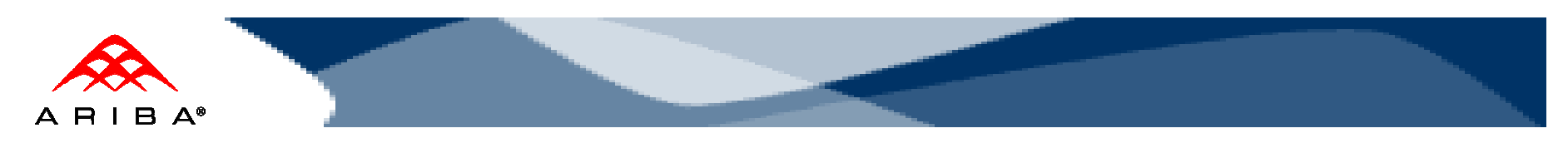

## What is CSV?

- Ariba introduced, with the Ariba Supplier Network AN41 release, a capability to support the transfer, transformation and loading of comma delimited files (CSV) representing a supplier's invoices to be rendered as cXML invoices for their customers.
- This solution provides an effective means for suppliers with a large number of invoices to submit these to their Ariba customers electronically, when they do not have the immediate means to provide these via cXML or EDI directly.

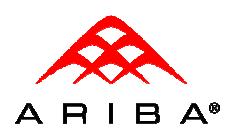

## **CSV Recommendations**

- Alterations or updates to the original CSV file format downloaded from the Network will cause the CSV to fail during the upload process.
- Persist the CSV file you download in its native format. Do not convert to an Excel file, save as a workbook, add macros, delete/add columns or edit the column names.

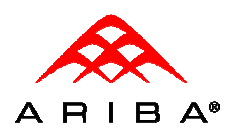

## Kroger's CSV Requirements

- CSV process will support PO invoices (against orders received via Ariba SN) only.
- Invoices submitted through CSV upload cannot be greater then 1,000 lines and 50 invoices per file. The maximum file size is 4 MB.

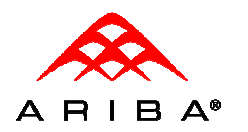

# Kroger Invoice Requirements

- Tax is required at the summary level. If Tax does not apply a summary level tax of zero is required
- Sold To, Ship To, and Ship From roles are required and must be at the header level
- Remit To Information
  - Remit to address is required
- Currency type is required
  - supported types: USD
- Language flag is required at both the header and item level
  - Supported types: en-US, en
- Purchase order number (orderID) required for all invoices

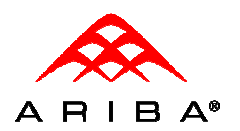

# Kroger Invoice Requirements

In addition to the requirements previously mentioned, Kroger has configured their **buyer account** on the Ariba SN to **Reject** invoices under the following criteria, which will cause the invoice Status to go to **Failed** state:

- PCard/Credit Card orders
- Back-dated invoices older than 2 days prior to invoice post date
- Re-use of invoice numbers.
- Invoices with a change in currency for unit price
- Change in Unit Price
- Change in Unit of Measure (UOM)
- Quantities in invoice exceeds those in purchase orders
- Line item subtotals in invoices exceed those in purchase orders
- Invoice net amounts to exceed invoice subtotal
- Additional line items on the invoice greater than original PO
- Change in part number
- Invoices with a change in Ship To from what was on the PO
- Invoices with a change in Bill To Info from what was on the PO
- Header level Credit Memo and Debit Memo
- Invoice missing line item description
- Invoice missing bill-to
- Invoice missing remit-to

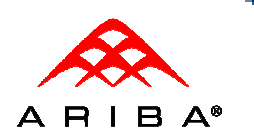

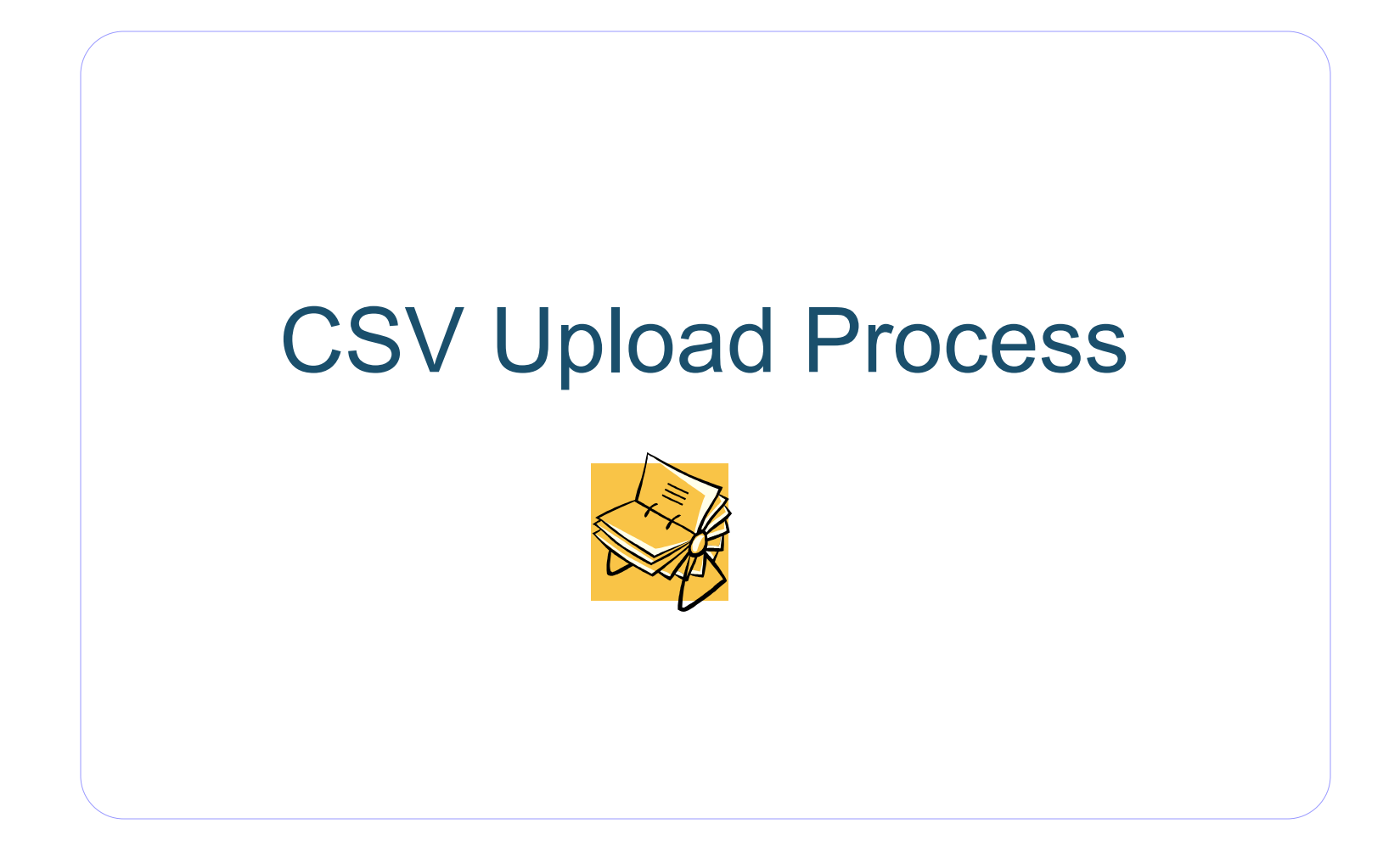

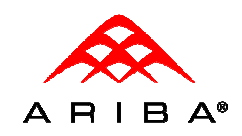

#### New CSV Invoice Template is Published

You will receive an e-mail notification informing you that your customer has published a new CSV invoice template to the Ariba Supplier Network.

Follow the instructions included in the email and log on to your network account

| From: "network_accounts@ariba.com" [ordersender-beta@ansmtp.beta.ariba.com] <ordersender-beta@ansmtp.beta.ariba.com> Subject: Ariba Beta TestingAriba Supplier Network-Beta: New CSV invoice template is published by GSO_Buyer</ordersender-beta@ansmtp.beta.ariba.com> | To:<br>Cc: | Bill Voltz |
|----------------------------------------------------------------------------------------------------|------------|------------|
| "This notification contains important information about your Ariba SN account (ANID: AN9800000600).                                                                                                    | "          |            |
| GSO_Buyer has published a new CSV invoice template. To download the new template:                                                                                                    |            |            |
| 1 Log in to your Aribe Sunnlier Network-Bete account                                                                                                    |            |            |
| 2. Click Extended Customers Delthics before addeduced account.                                                                                                    |            |            |
| 2. Click Extended Customer Relationships under Administration on the left havigation bar.                                                                                                    |            |            |
| 3. Click the customer's name.                                                                                                    |            |            |
|                                                                                                    |            |            |
| If you have questions about the new template, contact GSO_Buyer directly.                                                                                                    |            |            |
|                                                                                                    |            |            |
| Sincerely,                                                                                                    |            |            |
|                                                                                                    |            |            |
| Ariba Supplier Network-Beta                                                                                                    |            |            |
| http://www.ariba.com                                                                                                    |            |            |
|                                                                                                    |            |            |
|                                                                                                    |            |            |
|                                                                                                    |            |            |
|                                                                                                    |            |            |
|                                                                                                    |            |            |
|                                                                                                    |            |            |

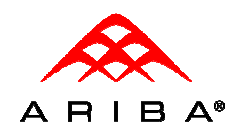

#### Access Customer Relationships

#### Click the Administration link from the Home then click on the Customer Relationships link to view all customers you have a trading partnership with on Ariba SN.

|        | ARIBA®                       | SUPP        | LIER NE         | TWORK                  |                  |
|--------|------------------------------|-------------|-----------------|------------------------|------------------|
| $\sim$ | Home Inbox                   | Outbox      | Catalogs        | Administration         | Doporto          |
| Use    | <b>rs</b> Customer Relation: | ships 🧲     | onnon oonstact: | s Configuration        |                  |
| Users  | 5                            |             |                 |                        |                  |
|        | MANAGE USERS                 |             |                 |                        |                  |
| Manag  | e users for your Ariba (     | SN account. | If you enter a  | in email alias, specit | fy the alias own |
| -      | , ,                          |             |                 | ,.,.,                  | ,                |
|        | Jsername ↑                   |             | Ema             | il Address             |                  |
|        | alaney@ariba.com             |             | alan            | ey@ariba.com           |                  |
|        | bhayes@ariba.com             |             | bhay            | yes@ariba.com          |                  |
|        | brody@ariba.com              |             | rlim            | @ariba.com             |                  |
|        | hfarris@ariba.com            |             | hfar            | ris@ariba.com          |                  |
|        | istanleγ@ariba.com           |             | jstar           | nley@ariba.com         |                  |
|        | Lenny@xyz.com                |             | lenn            | yk@xyz.com             |                  |
|        | herrick@ariba.com            |             | lher            | rick@ariba.com         |                  |
|        | mtadikonda@ariba.com         |             | mta             | dikonda@ariba.com      |                  |

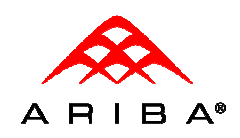

3

#### Access Customer Relationships

Click on the name of the customer under Current that sent the New CSV Invoice Template Notification e-mail to view the Customer Details page.

| Actions 🔻 |
|-----------|
|           |
|           |
|           |
|           |
|           |
|           |
|           |
|           |
|           |
|           |

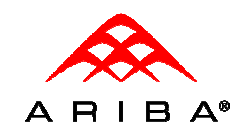

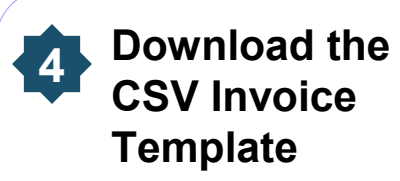

Scroll down to the Customer Details page to view the CSV Invoice Fields that are available

Click the **Download CSV Invoice Template** button to download the CSV file to your local drive.

Click **Done** once the download is complete.

| No, do not allow additional line items on the inv                                                      |                                                                         |
|----------------------------------------------------------------------------------------------------|-------------------------------------------------------------------------|
| · ·                                                                                                    |                                                                         |
| oo you allow a change in part number?                                                                  |                                                                         |
| vo, do not allow a change in part number                                                               |                                                                         |
| o you allow a change in Ship To Information fr                                                         | he PO?                                                                  |
| No. do not allow a change in Shin To Informatio                                                        | im the PO                                                               |
| a you allow a change in Bill to Information from                                                       |                                                                         |
|                                                                                                    |                                                                         |
| vo, do not allow a change in Bill To Information                                                       | n the P0                                                                |
| o you allow changes to the payment discount t                                                          | 5?                                                                      |
| res, allow changes to the payment discount terr                                                        |                                                                         |
| o you allow invoice cancellation?                                                                      |                                                                         |
| res, allow invoice cancellation                                                                        |                                                                         |
|                                                                                                    |                                                                         |
| CSV Invoice Fields<br>his is the list of supported fields in CSV invoice                               |                                                                         |
| CSV Invoice Fields                                                                                     | Page 1 -                                                                |
| Name                                                                                                   | Description                                                             |
| invoiceID                                                                                              | invoiceID                                                               |
| invoiceLineID                                                                                          | invoiceLineID                                                           |
| invoiceDate                                                                                            | invoiceDate                                                             |
| orderID                                                                                                | order1D                                                                 |
| orderLineID                                                                                            | orderLineID                                                             |
| supplierPartID                                                                                         | supplierPartID                                                          |
| supplierPartAuxiliaryID                                                                                | supplierPartAuxiliaryID                                                 |
| quantity                                                                                               | quantity                                                                |
|                                                                                                    | unit                                                                    |
| unit                                                                                                   |                                                                         |
| unit<br>unitPriceAmount                                                                                | unitPriceAmount                                                         |
| unit<br>unitPriceAmount<br>unitPriceCurrency                                                           | unitPriceAmount<br>unitPriceCurrency                                    |
| unit<br>unitPriceAmount<br>unitPriceCurrency<br>itemSubtotalAmount                                     | unitPriceAmount<br>unitPriceCurrency<br>itemSubtotalAmount              |
| unit<br>unitPriceAmount<br>unitPriceCurrency<br>itemSubtotalAmount<br>'L Download CSV Invoice Template | unitPriceAmount unitPriceCurrency itemSubtotalAmount itemSubtotalAmount |

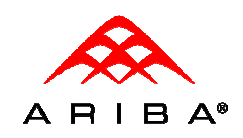

#### 5 Populate the CSV **Invoice Template** Populate each available $\neg$ D Ś 8859\_1 invoice field as 1 2 \_csv\_versi \_csv\_serii \_csv\_type:invoice appropriate. 3 invoiceID invoiceDat orderID orderDate agreement salesOrde soldToNan soldToStre 10232009<sup>-</sup> 7/1/2010 DO109 11/5/2009 4 Kroger street 5 Save the file to your local drive once you

11

have completed the file.

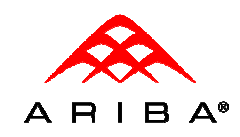

#### Upload the CSV Invoice

Navigate to the Home page and click on **CSV Invoice** option under Create.

Click the **Browse** button to select the newly created CSV Invoice file and click on the **Import CSV Invoice** button to upload you invoice.

Once you have uploaded the invoice you will see the following message, "CSV invoice has been successfully imported." Click Done.

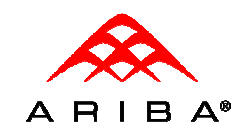

## Check invoice status

To check invoice status, select the **Outbox**, and click on the invoice number link.

To view status details and invoice history, click on the **History** tab.

History and status comments for the transaction are displayed. Transaction history can be used in problem determination for failed or rejected transactions.

When you are finished reviewing the history, click the **Done** button.

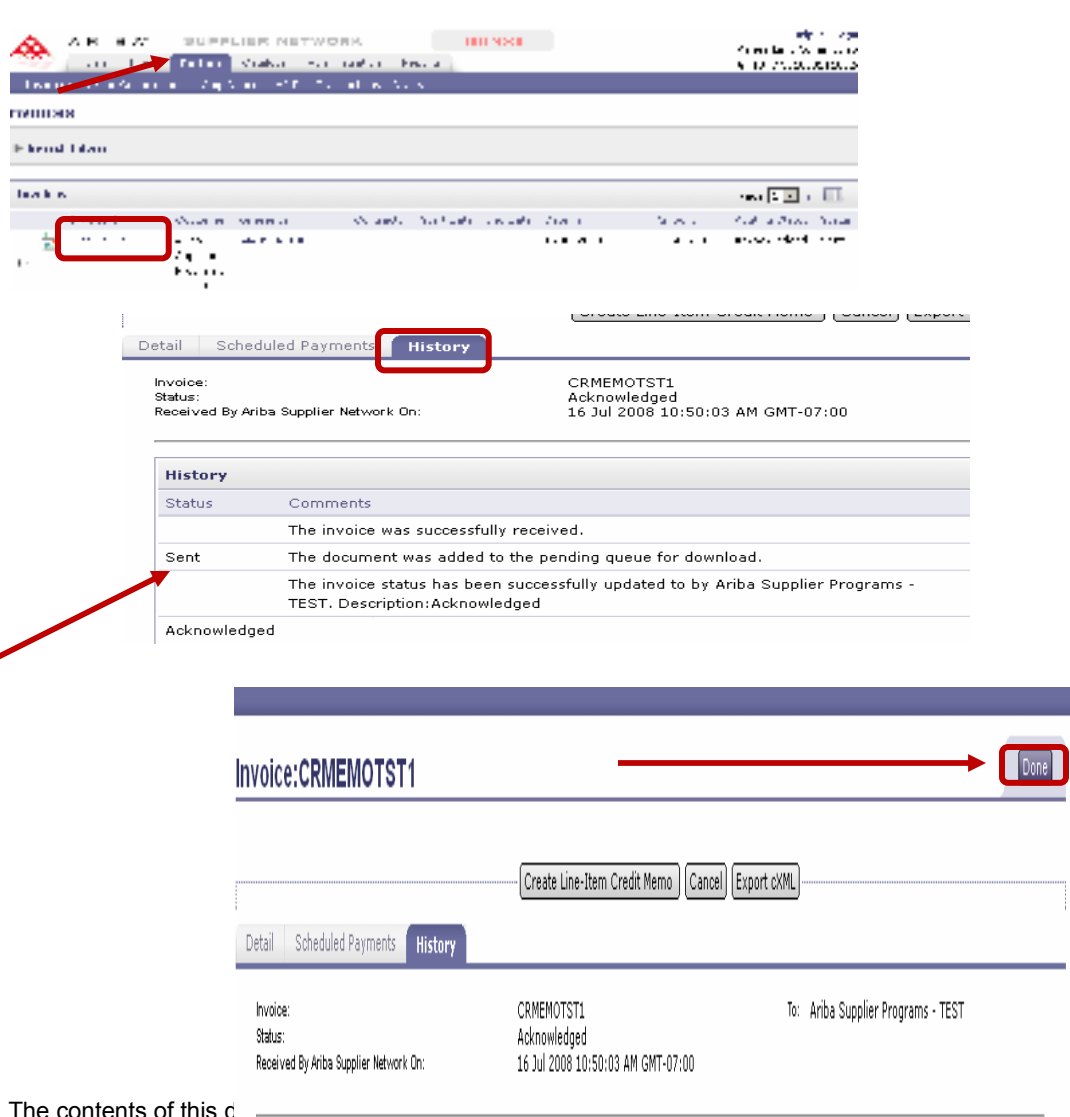

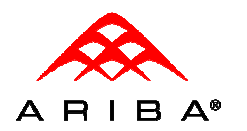

## Troubleshooting Invoice Errors

- Your customer has configured Invoice Validation rules at the Network level.
- A CSV will fail upload if there is missing or incorrect data in the CSV file.
- Refer to the Kroger's Reference Table slide for details on CSV data requirements.
- An uploaded invoice can fail to pass a validation rule or be rejected by Customer.
- You can view the validation rules by logon to your production account, click the Customer Relationships link then click on your customers name.
- An invoice can pass Network validation and still be rejected by your customer.
- The History tab of a selected invoice will detail the reason an invoice failed if it was due to Network validation or the customer reject reason.
- If an invoice fails the upload process, an exception will be displayed (ie: no invoice number)
  - If you are unclear on how to resolve this type of error, please contact Ariba Technical Support (details included in this presentation)

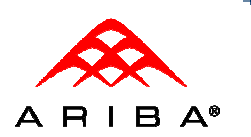

# **Kroger CSV Reference Table**

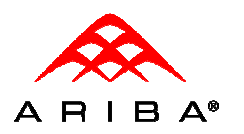

## Kroger's Reference Table

- The table on the following slide provides a reference to the CSV template downloaded from Ariba SN
- Required fields are noted as well as relevant data entry comments
- Header/Line indicates at what level the invoice data will be populated once it is posted to Ariba SN

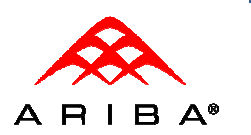

|                           | CSV columns              |                           |                                                                      |
|---------------------------|--------------------------|---------------------------|----------------------------------------------------------------------|
|                           | (green = header/summary) |                           |                                                                      |
|                           | black = item)            | PO invoice(PO)            |                                                                      |
|                           |                          | Required? (ALL SUPPLIERS) | Comment                                                              |
|                           |                          |                           | InvoiceID_Must be present: fail if not_must be in LIPPER_CASE and    |
|                           | invoiceID                | Ŷ                         | limited to 25 character limit (enforce 25 characters programtically) |
| Header Attributes         | invoiceDate              | Y                         | date format annears in ASN as dd/mmm/ooov e.g. 26 Aug 2009           |
| fiedder Adributes         |                          | •                         | ade format appears in ASN as aarnining ggg eig. 20 Aug 2005          |
| Order Data                | orderID                  | Y                         | OrderID. Suppliers must provide PO number received via Ariba SM      |
|                           | billToName               | Y                         | Bill To information of the customer.                                 |
|                           | billToStreet             | Y                         | Bill To Street information of the customer.                          |
|                           | billToCity               | Y                         | Bill To City information of the customer.                            |
|                           | billToState              | Y                         | Bill To State information of the customer.                           |
|                           | billToPostalCode         | Y                         | Bill To Postal Code information of the customer.                     |
|                           |                          |                           | The same field(s) for both the isoCountryCode and Country for        |
| Bill To                   | billToCountry            | Y                         | each of the addresses.Should be a valid 2-char.                      |
|                           | soldToName               | Y                         | Sold To information of the customer.                                 |
|                           | soldToStreet             | Y                         | Sold To Street information of the customer.                          |
|                           | soldToCity               | Y                         | Sold To City information of the customer.                            |
|                           | soldToState              | Y                         | Sold To State information of the customer.                           |
|                           | soldToPostalCode         | Y                         | Sold To Postal Code information of the customer.                     |
|                           |                          |                           | The same field(s) for both the isoCountryCode and Country for        |
| Sold To                   | soldToCountry            | Y                         | each of the addresses.Should be a valid 2-char.                      |
| Language                  | xml:lang                 | Y                         | Supported language qualifiers; en-US, en                             |
|                           | remitToName              | Y                         | Remit To information of the supplier.                                |
|                           | remitToStreet            | Y                         | Remit To Street information of the supplier.                         |
|                           | remitToCity              | Y                         | Remit To City information of the supplier.                           |
|                           | remitToState             | Y                         | Remit To State information of the supplier.                          |
|                           | remitToPostalCode        | Y                         | Remit To Postal Code information of the supplier.                    |
|                           |                          |                           | The same field(s) for both the isoCountryCode and Country for        |
| Remit To                  | remitToCountry           | Y                         | each of the addresses.Should be a valid 2-char.                      |
|                           | shipToName               | Y                         |                                                                      |
|                           | shipToStreet             | Y                         |                                                                      |
|                           | shipToCity               | Y                         |                                                                      |
|                           | shipToState              | Y                         |                                                                      |
|                           | shipToPostalCode         | Y                         |                                                                      |
|                           |                          |                           | The same field(s) for both the isoCountryCode and Country for        |
|                           | shipToCountry            | Y                         | each of the addresses.Should be a valid 2-char.                      |
|                           | shipFromName             | Y                         |                                                                      |
|                           | shipFromStreet           | Y                         |                                                                      |
|                           | shipFromCity             | Y                         |                                                                      |
|                           | shipFromState            | Y                         |                                                                      |
|                           | shipFromPostalCode       | Y                         |                                                                      |
|                           |                          |                           | The same field(s) for both the isoCountryCode and Country for        |
| <b>Shipping Addresses</b> | shipFromCountry          | Y                         | each of the addresses.Should be a valid 2-char.                      |

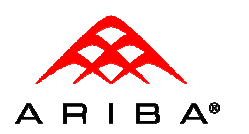

|                    | Material Line Only                           |        |                                                                      |
|--------------------|----------------------------------------------|--------|----------------------------------------------------------------------|
|                    |                                              |        | Supplier defined ID for the current invoice line. Should be unique   |
|                    | invoiceLineNumber                            | Y      | across all invoice lines within an invoice.                          |
|                    |                                              |        |                                                                      |
|                    | lineReferenceNumber (PO line item reference) | Y      | The corresponding Item Number of the Item in the Purchase Order      |
|                    | supplierPartID                               | Y      | Part identifier used by supplier                                     |
|                    | itemDescription instead                      | Y      |                                                                      |
|                    |                                              |        | Supported language qualifiers; en-US, en. Use for all xml:lang       |
|                    | xml:lang                                     | Y      | attribute required at item level                                     |
|                    | ¥                                            |        | The quantity being invoiced for the line item. If the line is for    |
|                    | guantity                                     | Y      | shipping or special handling, the quantity must be 'O'.              |
|                    | unitOfMeasure                                | Y      | UNUOM code                                                           |
|                    | unitPrice                                    | Y      | The unit price.                                                      |
|                    |                                              | -      | Description of the product. Must be sent with language qualifer      |
|                    | itemDescription                              | Y      | from xml:lang.                                                       |
| Material Line Data |                                              | -      | will not be calculated: supplier needs to provide. Quantity times    |
| íno service lines  |                                              |        | price for material line item only. If shipping or handling included. |
| manned)            | lineltemSubtotal                             | ly l   | enter the total charge for the line.                                 |
| mapponj            | Сиггерсу                                     | Y<br>Y | Valid currency type required (e.g. "USD")                            |
|                    | GrossAmount                                  | Ý      | [Calculated] supplier does not have to enter                         |
|                    | NetAmount                                    | Ý      | [Calculated] supplier does not have to enter                         |
|                    |                                              | •      |                                                                      |
|                    |                                              |        |                                                                      |
|                    |                                              |        |                                                                      |
|                    | Summary                                      |        |                                                                      |
|                    |                                              |        |                                                                      |
|                    | shippingAmount                               | Y      | Calculated by supplier. If supplier does not have, must send 0.00    |
|                    |                                              |        | will not be calculated; supplier needs to provide. Total of all line |
|                    | subtotalAmount                               | Y      | item subtotals.                                                      |
|                    | taxAmount                                    | Y      | Summary tax required. If no tax enter 0                              |
|                    | invoiceTaxDescription                        | Y      | Required                                                             |
|                    | taxBate                                      | Y      | Required                                                             |
|                    | currency                                     | Y      | Valid currency type required (e.g. "USD")                            |
|                    |                                              | •      | Sum of subtotal, taxes, special handling charges, and shinning       |
|                    | invoiceGrossAmount                           | ly .   | charges, before discounts. [ calculated]                             |
|                    |                                              |        | Value remaining after all deductions (discounts) and adjustments     |
|                    | invoiceNetômount                             | ly .   | have been made [ calculated]                                         |
|                    |                                              |        | Default to NetAmount I defaulted to invoiceNetAmount                 |
|                    | dueAmount                                    | ly .   | security in the should be and an and an and and and and and and a    |
|                    | uuocanount                                   | •      |                                                                      |

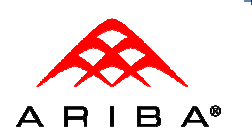

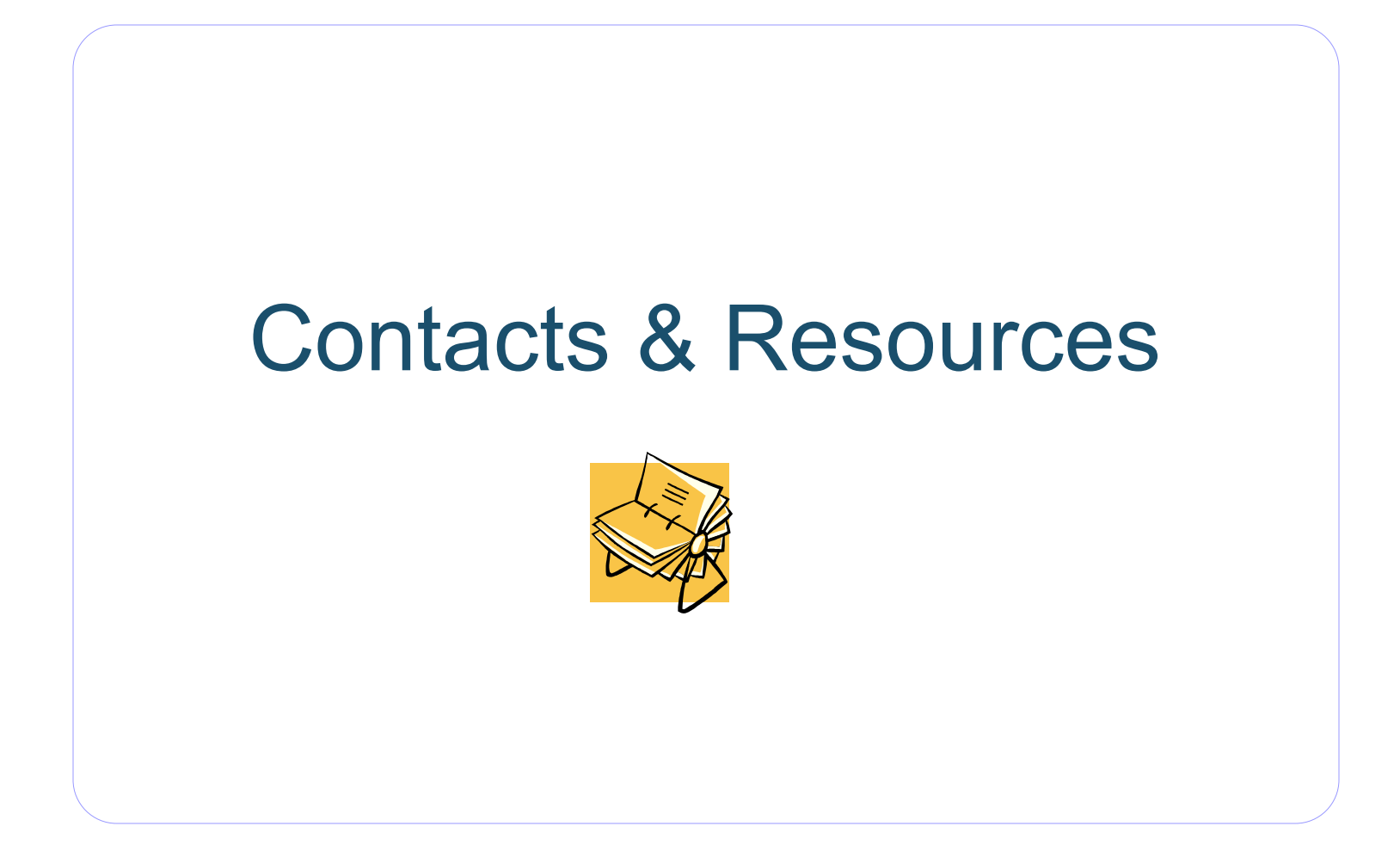

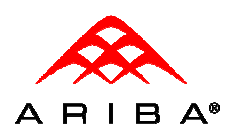

## **Contact Info**

Have a question? Open a ticket and receive quick and helpful support

#### By Web Form

#### If you are already registered on the Network

- Go to <u>http://supplier.ariba.com</u>
- Log in with your company's username and password
- Once logged in, click on the Support link on the left hand navigation bar
- Completely fill out the web form and submit

#### **By Telephone**

- **USA:** 1-800-577-1522
- International: 512-652-9117

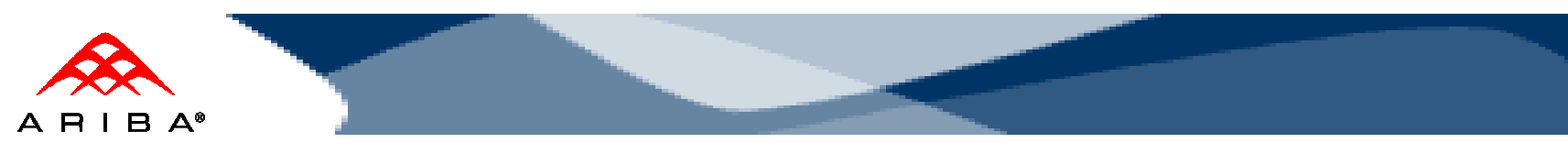

## Resources

## Kroger Corporation

- Contact the Kroger Team:
  - Test PO's and enablement: <u>eproprocurementteam@kroger.com</u>
  - Catalog questions/updates: <u>eprocatalogs@kroger.com</u>
- Kroger supplier information portal: <u>https://knowledge.ariba.com/Kroger</u>

### Ariba

#### If you have problems logging on to your account:

- Go to <u>http://supplier.ariba.com</u>.
- USA & Canada: 1-800-577-1522
- Click on the Account Problems? link and submit a ticket. Reference Kroger as your customer

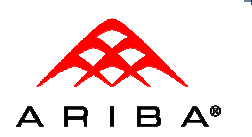

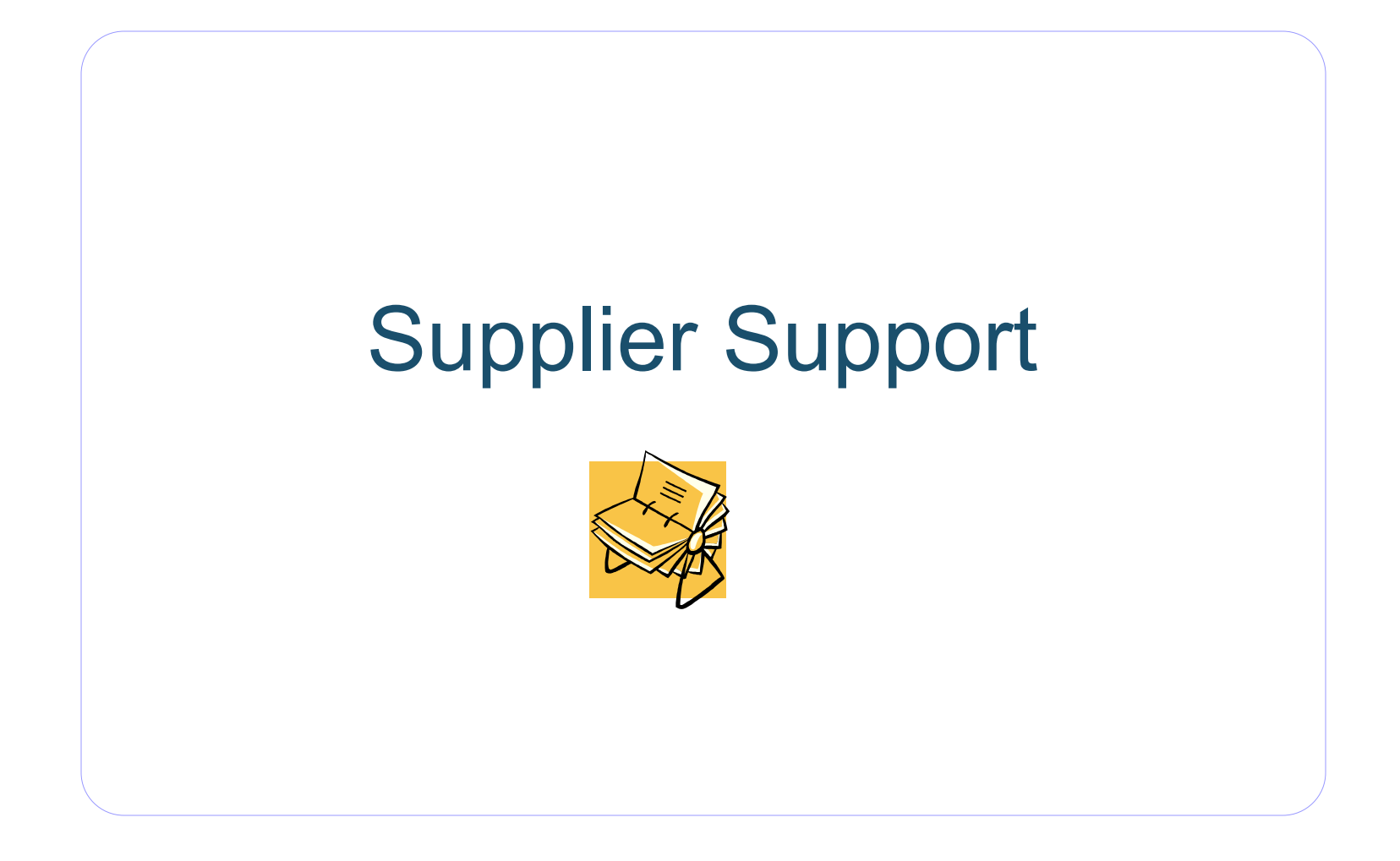

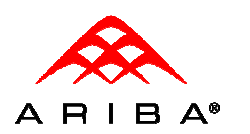

## Supplier Support

- Ariba Supplier Network Support
  - Support for accessing, configuring, and navigating on the Ariba Supplier Network
    - Log into your Ariba Supplier Network account.
    - Click on Support to open a ticket.
    - Fill out the webform available from your Ariba Supplier Network account. Reference Kroger as your customer.

#### • Ariba Supplier Enablement Services (SES)

 Assists suppliers with failed documents that are syntactically correct, but may have failed due to Customer's invoice business rules or internal ERP validations. This is an optional fee-based service. Contact supplierprograms@ariba.com for information.

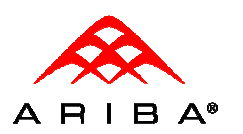

## Supplier Support (con't)

- Depending on your transaction volume you will be required to subscribe to Ariba Premier Membership.
- Premier Membership gives your organization access to many premium features and services that are exclusively available to only Premier Members.
- Ariba SN will send email notification to your production account administrator if your transaction volume approaches Premier Membership subscription
- Details about the program may be found at http://www.ariba.com/suppliermembership.
- Program information can be accessed as well by your production account administrator via the My Services link

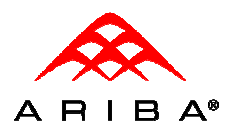

Select **Support** from the menu section after clicking the drop down indicator next to 'Help' from the Home page. This will take you to the Ariba Customer Support Form

| Grille 📄 Cata Siptlerbetoolk                                   | 💚 Dribe berwork Tastriver- 💚 👘                      |      |                             |               |                                                                                                    |             | 78                                     | tata Probia                                |
|----------------------------------------------------------------|-----------------------------------------------------|------|-----------------------------|---------------|----------------------------------------------------------------------------------------------------|-------------|----------------------------------------|--------------------------------------------|
| A RIBA' A RIBA' A                                              | Contestoport                                        |      | Test Mode                   |               |                                                                                                    | _           | The<br>state tank<br>AND: 49.1<br>Ramo | ip 1 Lapout<br>Commistic Univ<br>20.111.02 |
|                                                                | Plantum Content                                     |      |                             |               |                                                                                                    |             |                                        | · · · · · · · · · · · · · · · · · · ·      |
| Quick Links                                                    | Search                                              |      |                             |               | Alarts an                                                                                                    | и Маякадая  |                                        | a livery                                   |
| Vec 👓 Mitra 🔍                                                  | Purchase Orders<br>order to final Gas<br>She Arbert |      | C. Altoman<br>Order Neurope |               | Find Louishe is out in formule suppliers<br>on Only Suppler Setters, Super-Annual And III<br>number out company. |             |                                        | 4 🔟                                        |
| New (0)<br>Observed (1)                                        | с майса<br>Реутили                                  |      | Dife conset<br>Lat tare -   |               | Tridey)<br>What's beautrion by Shi Released: 7, 5000                                                             |             | n<br>ú                                 |                                            |
| Ferencial<br>Partielly Contrated (0)<br>Partielly Scienced (0) | н                                                   |      | ∏ E-a= ∀a=•                 | Year.         |                                                                                                    |             |                                        |                                            |
| -A 11-1 ( ID-0 (A* 1 - 1                                       | Durch ses Rivlan Chatur                             |      | -<br>Currence               | ee: () =\$ 2* | Techou.                                                                                                    |             | Anne lar 1 com                         |                                            |
| 🛋 Involces                                                     | Justimer                                            | Que. | Chenner                     | Contrast      | Shpter                                                                                                    | n<br>Trynod | In Frigwes                             | THINT .                                    |
| $r_{\rm e}(q_{\rm e},q_{\rm e})$                               | 🔛 Conemine                                          |      | •                           | •             | •                                                                                                    | •           | 0                                      | •                                          |
| coperiod (0)                                                   | 😡 4 ES                                              |      |                             |               |                                                                                                    |             | ¥                                      |                                            |
| 🚞 Manage                                                       | 🔛 – Griffind de st                                  | 1.1  |                             |               |                                                                                                    |             | 0                                      |                                            |
| Find & Expland Miley,s                                         | 🔊 4 viun saus                                       |      |                             |               |                                                                                                    |             | ¥                                      |                                            |
| / Create                                                       |                                                     |      |                             |               |                                                                                                    | Lat 24      | terh: 11 Hey 1019   0                  | 07/11/67                                   |

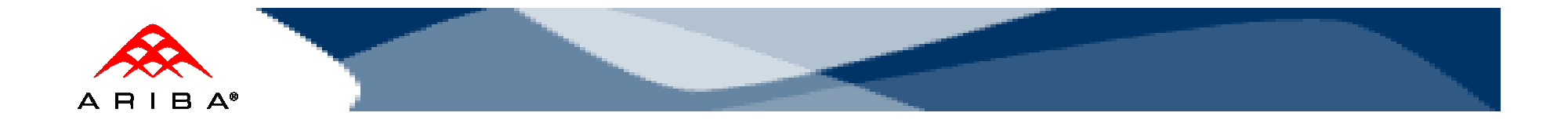

To Open a case with Ariba Technical Support, fill out and submit the Support Form

| Your Name:               | Renee Lim                                                                                                    |
|--------------------------|----------------------------------------------------------------------------------------------------|
| Your Company Name:       | Ariba Beta Supplier                                                                                                    |
| Your Phone #:            | +1 (650) 390.4264                                                                                                    |
| Your email:              | <b>rlim@ariba.com</b><br>Verify that your contact email address is correct so that Ariba Customer Support can respond t<br>issue. To update your email address, go to the Manage Profile area of your account. |
| Туре:                    | Development 💌                                                                                                    |
| * Category of Issue:     | Select Category                                                                                                    |
| Customer's company name: | Select Customer                                                                                                    |
| * Issue Description:     |                                                                                                    |
| Web browser and version: | e.g. Internet Explorer 5.5.                                                                                                    |
| Operating System:        | e.g. Windows XP.                                                                                                    |
|                          | Clear                                                                                                    |

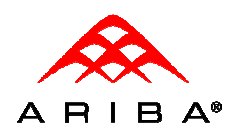

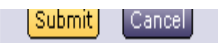

#### Support

Get help by accessing self service help tools or submitting an Ariba Customer Support Help Request.

Review the <u>Ariba Supplier Network FAQ</u>.

- Search the Ariba Supplier Network Knowledgebase for troubleshooting tips.
- · Check the Netstat event website for recent notifications regarding downtimes and new releases.

#### CONTACT ARIBA

Complete the Ariba Customer Support Help Request form below in its entirety. Remember that providing as much information as possible will help with the accuracy and the timeliness of our response. Click the **Submit** button to send your request immediately to Ariba Customer Support.

For other ways to contact Ariba Customer Support, go to the Contacting Customer Support page.

The preferred language for communication with technical support is English.

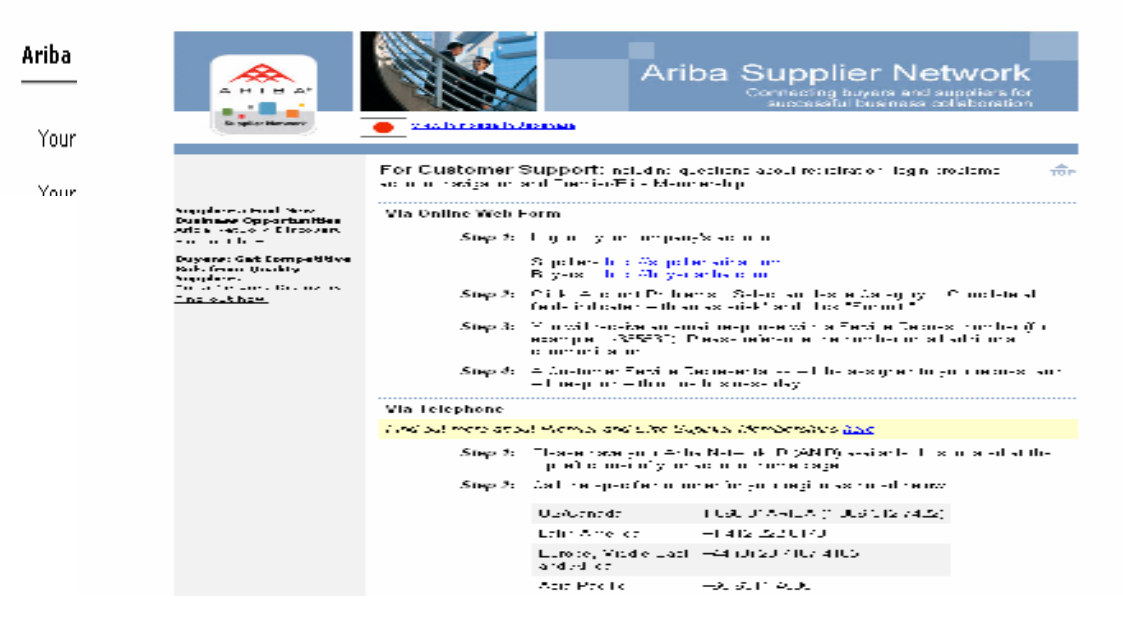

© 2010 Ariba, Inc., All Rights Reserved. The contents of this document are confidential and proprietary information of Ariba, Inc.

For additional contact options, click on the Contacting Ariba Customer Support link.

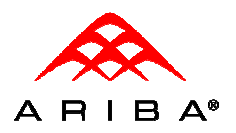

For additional documentation, from the Home page, click the drop down indicator next to 'Help' and select **Documentation and Tutorials** to be taken to the Ariba documentation home page.

| - Grite 📄 Carta Si prilanitario M                                                                                                    | 刘 Or he become fuscioner- 💚 👘                                                                                                    |                                                                              | Varate Frite                                                                                                    |
|----------------------------------------------------------------------------------------------------|----------------------------------------------------------------------------------------------------|------------------------------------------------------------------------------|----------------------------------------------------------------------------------------------------|
| A B I B A' B                                                                                                    | Contest Support                                                                                                    | (Test Mode )                                                                 | Help <sup>™</sup> Lapout<br>Kinik Jim Stator<br>AND: 44110111102<br>№ Perez Cinini                                                                                                    |
| Quick Links         Viac       wit Million         Viac       wit Million         Viac       wit Million         Viac       0         Viac       0         Viac       0         Viac       0         Viac       0         Viac       0         Viac       0         Viac       0         Viac       0         Viac       0         Viac       0         Viac       0         Viac       0                                                                                                    | Search<br>Purchase Boders<br>Order to firmtGans<br>Ship Robert<br>Livitus<br>Payments<br>Hare                                                                                | C. shamen<br>Order Nemer<br>Debriver<br>Debriver<br>Tax Taxz -<br>Text Varia | Alarts and Massagas       3 Barr         Find Lu, who is ocking for new separations<br>on on the Surpler Veters, Since many and 10<br>manifection remainstration       10         Revision Surpler Veters veters       Suscender<br>Today!       10         What is bed to on the St. Revisers: 7 Since<br>What heart       10 |
| Sa hely terrest.<br>Guides<br>Siv. ( Le Alle (N)<br>Siv. ( Le Alle (N)<br>Siv. ( Sive - Side (N)<br>Side - Side (N)<br>Side - Side - Side (N)<br>Side - Side - Side | Tutorials<br>In the fatie is reactine as "these<br>Rude and Poodffor<br>(Documentation)<br>2<br>commentation<br>accession Brocharge<br>Guide and Roadmap                     |                                                                              | Help@Ariba<br>Soo :h<br>Soo :h<br>Mala Shi Status<br>Uni Issues<br>Belease hates<br>Reference hates<br>Reference hates<br>Reference hates<br>Reference hates<br>Ariba Shi Technical FAQ<br>Belegentha Survey<br>Submit Feedback on a<br>Suide on Tutorila                                                                      |
| What's<br>Pool th<br>orito S<br>Ducame<br>Supplier                                                                                                    | New in Ariba SN Release 177<br>Is guide to learn obout the new reast rear<br>N Release Raide (Pro III) April 2009<br>Intation and Training Roadmap, Merch 2<br>Documentation | naucee in this raicesa:<br>nna                                               | Enaliza<br>Enaliza<br>Español<br>Relativo<br>Hentsch<br>Liste<br>Esancels<br>Nederlands<br>A IDE<br>Português de Brasil<br>Some of the documents of the some<br>are a Socie So table Document                                                                                                    |

**Viewing Supplier Membership Program Details** 

Click on the Manage Services link from the Home page of your production account

A R I B A®

Program details may be accessed by clicking the 'More' link under each service offering.

| Arbeitaspier Asteria                     | 🏓 Arita Albertz Distoren 🧳                                                                                                    |                                                                 |                                                               |                           | Valage Straits                              |
|------------------------------------------|----------------------------------------------------------------------------------------------------|-----------------------------------------------------------------|---------------------------------------------------------------|---------------------------|---------------------------------------------|
|                                          |                                                                                                    |                                                                 |                                                               |                           | South the test Account                      |
| ARIBA BU                                 | JPPLIER NETWORK                                                                                                    |                                                                 |                                                               |                           | Stele Digte                                 |
| Home L bux Yu.                           | con Cutaloga Ad i istraco Pecona                                                                                                    |                                                                 |                                                               |                           | ONED: 2                                     |
|                                          |                                                                                                    |                                                                 |                                                               |                           | 94 -                                        |
|                                          |                                                                                                    |                                                                 |                                                               | _                         |                                             |
| Links                                    | Search                                                                                                    |                                                                 |                                                               | Alerts and Ness           | ages -                                      |
| 0                                        | Purchase Unders                                                                                                    | Cisto en                                                        | 1.0                                                           | Ded for Abi<br>un Achieve | ni oʻkoʻboʻnevisi poleti.                   |
| Last de locis                            | Order Coch toshoos                                                                                                    | Orden 3 mars                                                    |                                                               | and comina                | a You company                               |
| Ruschase Orders                          | Ship William                                                                                                    | ·······                                                         | 0                                                             |                           | to peyment others                           |
|                                          | Transfer                                                                                                    | Dete Septe:                                                     |                                                               | available. C              | lek <u>ere</u> la ravez                     |
| Changya (2)                              | PL, et G                                                                                                    | Last 14 Jays                                                    |                                                               | Ken Sulpi.                | a Alexenta – <u>Sulse bu</u>                |
| nive (a)                                 | Here                                                                                                    | E Bras. Vala                                                    | Sector                                                        | Tridayi                   |                                             |
| article, to firmed (0)                   |                                                                                                    |                                                                 |                                                               | What r has                | in Online Shi Revenees 17                   |
| articles inpud (8)<br>articles areas / A |                                                                                                    |                                                                 |                                                               |                           |                                             |
| aradi ti meoree (a)                      | Purchase Under Status                                                                                                    | - u u .                                                         | 1.4 X -{ /-                                                   | to filme                  | cies assessed a                             |
| Involces                                 | The max has been                                                                                                    | the sec                                                         | the firm of                                                   | sind o                    | i d Duri ss                                 |
| Sur-turs                                 | Survice Dusin p. o                                                                                                    |                                                                 | V. SEBVENDUN                                                  | 2 10010                   | d                                           |
|                                          | Schork transaction Service<br>scholars a discure i relate a new over order and i<br>not menge scholar the Schol Surpley Vetern. So<br>torre tare (0,000) of the a new transacting your out<br>torre tare (0,000) of the a new transacting your out<br>torre tare (0,000). | voiso status, and post<br>record en el cital<br>"sour qualiging | Fiferflue Nate: - Ko- 2<br>Expiration Date: 1 Nov<br>[Percis] | >*n* 5<br>*2029 ₽         | abscribed<br>Nit                            |
| /                                        |                                                                                                    |                                                                 |                                                               |                           |                                             |
| Reference Serv                           | lres .                                                                                                    |                                                                 |                                                               |                           |                                             |
| Sur-rus                                  | Benning Mondorston                                                                                                    |                                                                 | V. Subschulun                                                 | 20                        | 4.15                                        |
| 6.2                                      | Lan Leevis I, providin Landa, una federos nica sa<br>walarchipa, was traj, and bi kisasa pro filmas.<br><u>Vorez.</u>                                                                                                    | and sy contained                                                | Effective Date: 1 Ko- 1<br>Expiration Date: 1 Nov<br>Date: 4  | 1105<br>1774 L            | ncluded with Ehte Membership                |
| THE REAL PROPERTY IN COMPANY             | Filte tremhership                                                                                                    |                                                                 |                                                               |                           |                                             |
|                                          | Yauttice the velocity of the Support Network and only<br>a rough decount of age to C Supping our real Supping.                                                                                                    | -o r 11509//<br>clciv.ca 6 0                                    | Expiration Date: 1 4.9                                        | 2019 L                    | ncluded onth Network<br>Transaction Service |
| 1. 16                                    | TA Vehicig optio functies, end in lob To W.<br>Vore                                                                                                    |                                                                 | (Petris)                                                      |                           |                                             |
| 1 A                                      | Advantage                                                                                                    |                                                                 |                                                               |                           |                                             |
| 12                                       | Intervacies of solar oppring to see the basic stands<br>for a federal Discovery and a rung ware the bolan<br>basics of the ended with an accurate federal is a statem<br>with the ended with the second second product compare<br><u>Success</u>                          | tan existepiers en<br>tane Program Stand<br>ed harking in svere | Effective Date: 1 bo- 2<br>Expiration Date: 1 Nov<br>[20is]   | ****<br>* 2019 - L        | ncluded with Elite Membership               |
| and and a second                         | Supplier Technical Support                                                                                                    |                                                                 | Effective Dates 1 Ko- 1                                       | :.0:                      |                                             |
| 1.                                       | Polynae ta a le filmate eve o taen fall support<br>Polyna                                                                                                    |                                                                 | Expiration Date: 1 Nov                                        | -019 L                    | ncluded with Ehte Membership                |

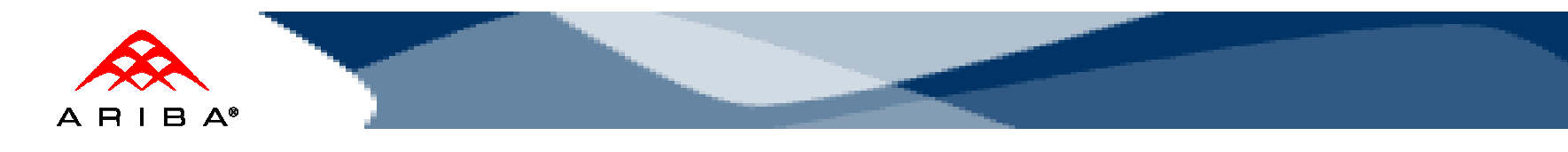

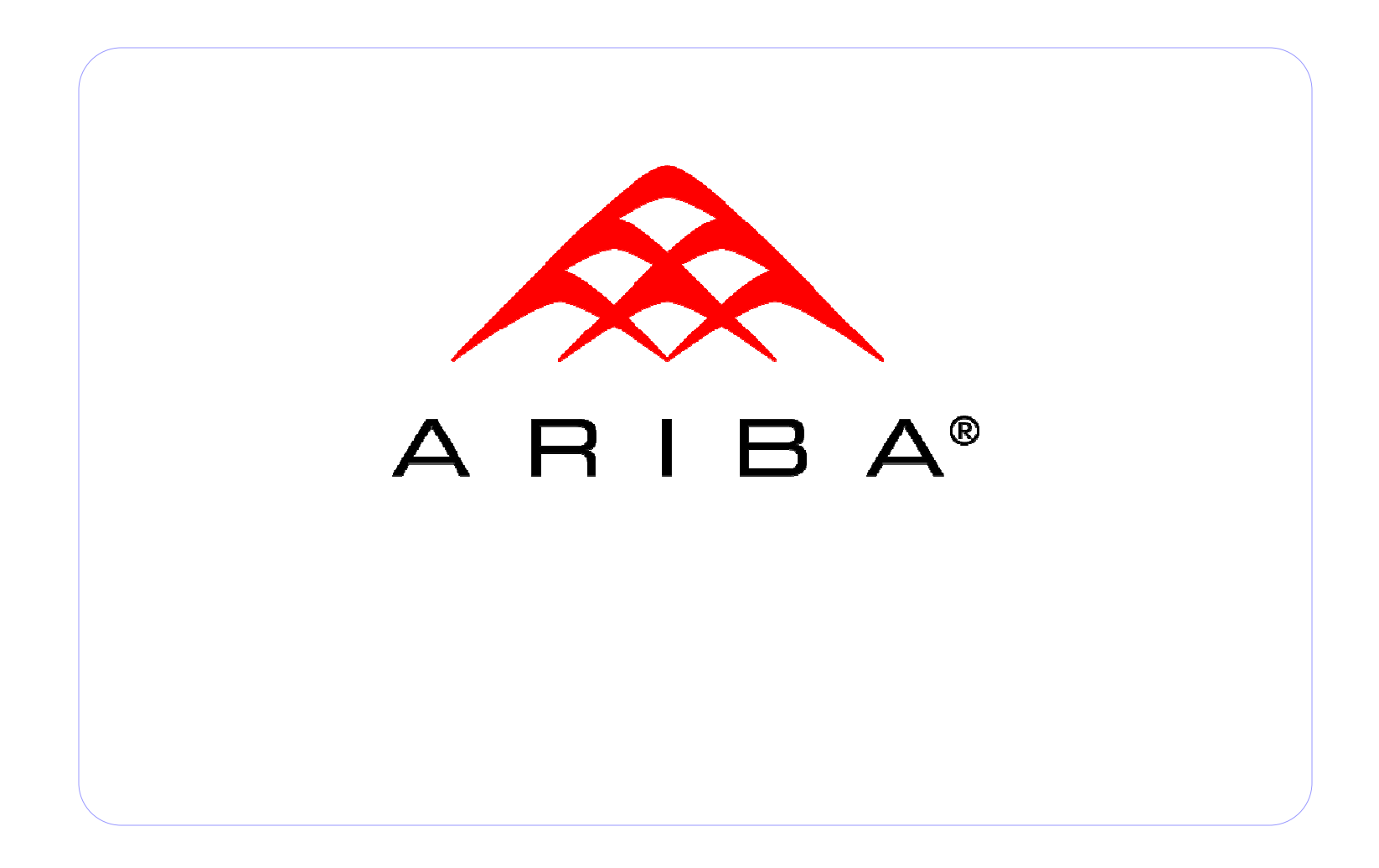